# CitiDirect BE Імпорт Даних

Робота з файлами • Імпортувати шаблон файлу • Створити шаблон

Інструкція користувача

### СТВОРЕННЯ ПРОФІЛЯ ІМПОРТУ В СИСТЕМІ СІТІDІRECТ ВЕ:

1. Перейдіть в меню Робота з файлами та оберіть пункт Створити шаблон.

| Treasury and Trade Solutions                                                     |                                    | Т                                | ESTOVYI KORYSTUVACH         |
|----------------------------------------------------------------------------------|------------------------------------|----------------------------------|-----------------------------|
| cíti                                                                             |                                    |                                  |                             |
| На початкову Послути CitiDirect Платежі Звіти і 1                                | Робота з<br>файлами Служби нала    | штувань Більше продуктів<br>Сіti |                             |
| Клієнт увійшов як: UA-899999 UKRAINE PVT 0 невдалих спроб починаючи з останнього |                                    | lunontunotu wefineu              | đažnu za spizu sa           |
| Робота з файлами у Імпортирати шаблон файлу у Стеорити шаблон                    | експортувати шаолон<br>файлу       | імпортувати шаолон<br>файлу      | розкладом                   |
| Гоона з фанлами У нипортувати шаолон фанлу У отворити шаолон                     | Переглянути все                    | Надіслати/змінити/виправити      | Переглянути все             |
| Деталі імпорту шаблону файлу                                                     | Надіслати/змінити/вит              | Авторизувати                     | Надіслати/змінити/виправити |
|                                                                                  | Авторизувати 1                     | Створити шаблон                  | Авторизувати                |
|                                                                                  | Створити шаблон                    |                                  | Створити розклад            |
| Виконати Зберегти                                                                |                                    | Імпортувати транзакції           |                             |
|                                                                                  | Експортувати дані                  | Переглянути все                  |                             |
| Деталі імпорту шаблону файлу                                                     | Переглянути все                    | Тестувати                        |                             |
|                                                                                  | Виконати                           | Авторизувати                     |                             |
| <ul> <li>Деталі шаблону</li> </ul>                                               | Історія Запуску                    | Надіслати                        |                             |
| * Назва шаблону * Опис шаблону                                                   |                                    | Виконати                         |                             |
| H                                                                                | Експортувати спеціальний<br>формат | Історія Запуску                  |                             |

2. В детальній формі профіля імпорту необхідно вказати **Назву шаблону** та **Опис Шаблону**. Ці поля заповлюються лише латинськими літерами.

|   | Деталі імпорту шаблону файлу                         |                  |                       |              |        |
|---|------------------------------------------------------|------------------|-----------------------|--------------|--------|
|   | Виконати Зберегти                                    |                  |                       |              |        |
|   | Деталі імпорту шаблону файлу                         |                  |                       |              |        |
|   | ∽ Деталі шаблону                                     |                  |                       |              |        |
| 2 | * Назва шаблону                                      | * Опис шаблону   |                       |              |        |
| 3 | * Карта                                              |                  |                       |              |        |
|   | Назва карти                                          |                  | Опис карти            | Номер версії | Статус |
|   | На Додати карту Видалити Угору Униз                  |                  |                       |              |        |
|   | * Помилки під час обробки файлу                      |                  |                       |              |        |
|   | SEND ERRORS TO REPAIR                                |                  |                       |              |        |
|   | Набір кодування                                      |                  |                       |              |        |
|   | Existing Format-Level Code Page                      | Обмежений шаблон |                       |              |        |
|   | <ul> <li>Параметри шаблону в межах сеансу</li> </ul> |                  |                       |              |        |
|   | * Зберегти розташування                              |                  |                       |              |        |
|   | C:\*.*                                               |                  | Указати шлях до файлу |              |        |
|   | Метод захисту                                        |                  |                       |              |        |
|   | NONE                                                 |                  |                       |              |        |

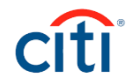

3. Виберіть карту імпорту зі списка, запропонованого системою. Для завантаження платежів в гривні та/або валюті, використовуйте карту **C CDFF CIS v16**. (Якщо дана карта імпорту відсутня в переліку за замовчуванням, використайте меню пошуку.)

| 👱 Сховати заст    | осовані крит    | ерії пошуку              |                    |                        |        |
|-------------------|-----------------|--------------------------|--------------------|------------------------|--------|
| Назва карти: 'Поч | инається з' С С | DFF CIS Статус карти: 1/ | Дорівнює' Standard |                        |        |
| Поцати новий по   |                 |                          |                    |                        |        |
| почати новии по   | шук             |                          |                    |                        |        |
|                   |                 |                          |                    |                        |        |
| Назва карти (1 -  | 3 3 3)          |                          |                    |                        |        |
| Назва кар         | ти 1▲           | Опис карти               | Номер версії       | Ділові послуги         |        |
| C CDFF CIS        |                 | CDFF RU,KZ,UA & BG       | 11                 | Payments w/Pre-formats | CDFF N |
|                   |                 | CDFF RU,KZ,UA & BG       | 9                  | Payments w/Pre-formats | CDFF N |
| C CDFF CIS v16    |                 |                          |                    |                        |        |

4. В полі Помилки під час обробки файлу необхідно залишити значення за замовчуванням Send Errors to repair. Виберіть Набір кодування Ср1251. Зазначте шлях до завантаження файлу, вибравши з запропонованого списку поля Зберегти розташування.

| * Помилки під час обробки файлу         SEND ERRORS TO REPAIR         Набір кодування         Ср1251 Windows Cyrillic | □ Обмежений шаблон    |
|----------------------------------------------------------------------------------------------------|-----------------------|
| <ul> <li>Параметри шаблону в межах сеансу</li> </ul>                                                                  |                       |
| * Зберегти розташування<br>С:\*.*                                                                                     | Указати шлях до файлу |
| Метод захисту NONE                                                                                                    |                       |
| > Параметри автоматизованого шаблону                                                                                  |                       |
| > Варіант доставки журналу імпорту                                                                                    |                       |
| Виконати Зберегти                                                                                                    |                       |

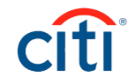

5. Після створення профілю CitiDirect ВЕ запропонує протестувати новий профіль. В тестовому режимі система перевіряє завантажений файл на помилки.

Операції імпорту шаблону файлу, що очікують на дії

< Переглянути все 2 Надіслати/змінити/виправити 2 Авторизувати 0 Імпортувати шаблон файлу: Надіслати/змінити/виправити Показати застосовані критерії пошуку Виконати Видалити Переглянути деталі Надіслати/змінити/виправити (1 - 2 з 2) (Вибрані елементи: 0) (С Дата й час створення Дата й час останньої зміни Ім'я шаблону 1 Статус шаблону Ким створено Автор ос Import payments 03/29/2010 11:45 GAYDAR, JULIA Active ALZOLA WURTH, CARLOS test Test Required 08/14/2017 15:34 < Виконати Видалити Переглянути деталі

# ТЕСТ ЗАВАНТАЖЕННЯ ПЛАТЕЖІВ

#### 1. Перейдіть в меню Робота з Файлами та оберіть Тестувати.

| citi                     |                           |                  |                      |                        |                                          |                 |                                  |                             |
|--------------------------|---------------------------|------------------|----------------------|------------------------|------------------------------------------|-----------------|----------------------------------|-----------------------------|
| На початкову<br>сторінку | Послуги CitiDirect        | Платежі          | Звіти і<br>аналітика |                        | Робота з<br>файлами                      | Служби нала     | штувань Більше продуктів<br>Citi |                             |
| Клієнт увійшов як: UA    | -899999 UKRAINE P         | ∨т 0 невдалих с  | проб починаючи       | з останнього в         | Експортурать                             | 4 шаблон        | ипортурати шаблон                | Файли та зріти за           |
|                          |                           |                  |                      |                        | файлу                                    | шаолон          | файлу                            | розкладом                   |
| Росота з файлами         | типортувати транза        | ці і тестувати   |                      |                        | Переглянути в                            | sce             | Надіслати/змінити/виправити      | Переглянути все             |
| Імпортувати -            | транзакції <sup>.</sup> Т | естувати         |                      |                        | Надіслати/змінити/виправити Авторизувати |                 | Авторизувати                     | Надіслати/змінити/виправити |
| InitiopTyball            | гранзакци. т              | сотувати         |                      |                        | Авторизувати                             |                 | Створити шаблон                  | Авторизувати                |
| Переглянути вс           | е Тестувати               | Авторизувати     | Надіслати            | Виконати               | Створити шаб                             | лон             |                                  | Створити розклад            |
|                          |                           |                  |                      |                        |                                          |                 | Імпортувати транзакції           |                             |
|                          |                           |                  |                      |                        | Експортувати                             | и дані          | Переглянути все                  | Додаткові послуги           |
| Показати заст            | осовані критерії п        | ошуку            |                      |                        | Переглянути в                            | ice 1           | Тестувати                        | Послуги документального     |
|                          |                           |                  |                      |                        | Виконати                                 |                 | Автор 🔶 🕹 зувати                 | оослуговування 🖾            |
| Перевірка Пер            | реглянути деталі          | Перевірку заверш | ено Перегля          | нути останні           | Історія Запуск                           | У               | Надіслати                        |                             |
|                          |                           |                  |                      |                        |                                          |                 | Виконати                         |                             |
| Тестувати (1 - 8 з 8)    |                           |                  |                      | Експортувати<br>формат | и спеціальний                            | Історія Запуску |                                  |                             |

#### 2. Оберіть необхідний шаблон та натисніть Перевірка.

Робота з файлами • Імпортувати транзакції • Тестувати

#### Імпортувати транзакції: Тестувати

|                                          | ереглянути все                                          | Тестувати                  | Авторизувати                               | Надіслати                    | Виконати                                                         | Історія Запуску                                    |                                                          |                                      |
|------------------------------------------|---------------------------------------------------------|----------------------------|--------------------------------------------|------------------------------|------------------------------------------------------------------|----------------------------------------------------|----------------------------------------------------------|--------------------------------------|
| <u>&gt;</u> r                            | Токазати застосов                                       | ані критерії п             | ошуку                                      |                              |                                                                  |                                                    |                                                          |                                      |
| Пе                                       | ревірка Перегля                                         | нути деталі                | Перевірку заверше                          | но Перегл                    | іянути останній з                                                | апуск                                              |                                                          |                                      |
| Тестувати (1 - 6 з 6) (Вибрані елементи: |                                                         |                            |                                            |                              |                                                                  |                                                    |                                                          |                                      |
|                                          | Ім'я шаблону                                            | / 1▲                       | Назва Файлу                                | y                            | Ким створе                                                       | 10 2 🔺                                             | Статус шаблону                                           | Дата й час останньої змі             |
| <b>P</b> F                               | Flow                                                    | C                          | :\*.*                                      | ĸ                            | ULYNYN, NATALYA                                                  | Test                                               | Required                                                 | 26/07/2017 11:15                     |
|                                          | MTMS DET LIA                                            | C                          | ·\Import\* *                               | TE                           | EST LISER1                                                       | Test                                               |                                                          |                                      |
|                                          |                                                         | 0.                         | . an port .                                |                              | LOI, OOLIVI                                                      | resi                                               | Required                                                 | 13/11/2015 16:53                     |
|                                          | TEST ALL TYPES                                          | C                          | :\*.*                                      | G                            | AYDAR, JULIA                                                     | Test                                               | Required<br>Required                                     | 13/11/2015 16:53                     |
|                                          | TEST ALL TYPES                                          | C:                         | :\*.*<br>CitiDirect Services Adr           | G/<br>min Mes K(             | AYDAR, JULIA<br>ORYSTUVACH, TE                                   | Test<br>STOVYI Test                                | Required<br>Required<br>Required                         | 13/11/2015 16:53                     |
|                                          | TEST ALL TYPES<br>mpoooort<br>new import map            | C:<br>[:\<br>C:            | :\*.*<br>ICitiDirect Services Adr<br>:\*.* | G/<br>min Mes K(             | AYDAR, JULIA<br>ORYSTUVACH, TE<br>ORYSTUVACH, TE                 | Tesi<br>STOVYI Tesi<br>STOVYI Tesi                 | Required<br>Required<br>Required<br>Required             | 13/11/2015 16:53                     |
|                                          | TEST ALL TYPES<br>mpoooort<br>new import map<br>est CRC | C:<br>C:<br>C:<br>C:<br>C: | :\*.*<br>ICitiDirect Services Adr<br>:\*.* | Gi<br>min Mes K(<br>K(<br>Gi | AYDAR, JULIA<br>ORYSTUVACH, TE<br>ORYSTUVACH, TE<br>AYDAR, JULIA | Tesi<br>STOVYI Tesi<br>STOVYI Tesi<br>Tesi<br>Tesi | Required<br>Required<br>Required<br>Required<br>Required | 13/11/2015 16:53<br>05/09/2011 16:41 |

#### 3. Для вибору файлу натисніть Додати файли та завантажте його, натиснувши Завантажити файл.

| мпортувати               | 1 транзакції: <sup>-</sup> | МПОРТУВАТИ ФАЙП                         |                                   |                  | 6 | 3          |
|--------------------------|----------------------------|-----------------------------------------|-----------------------------------|------------------|---|------------|
| Переглянути              | все Тестувати              | ininoprybarn quint                      |                                   |                  |   |            |
|                          |                            | Імпортувати файл                        |                                   |                  |   |            |
| Показати за<br>Перевірка | стосовані крите            | Додати файли Спробу<br>зазначе          | йте перетягнути<br>ного розташува | файли до<br>ння. |   |            |
| Тестувати (1 -           | 636)                       | Вибрані файли (1 - 1 з 1)               |                                   |                  |   | (Виб       |
| 🔲 Ім'я ц                 | лаблону 1▲                 | Назва Файлу                             | Розмір файлу                      | Статус           |   | та й час   |
| Flow                     | i i i                      | C: CitiDirect BE Payments - quick instr | u 2.3 MB                          | Завантаження в   | â | 7/2017 11; |
| MTMS DFT U/              | A 🧲                        |                                         |                                   |                  |   | /2015 16:  |
| TEST ALL TYP             | PES 🧲                      | Завантажити файл Скасув                 | ати                               |                  |   |            |
| impoooort                | 1                          | <i>w</i> .                              |                                   |                  |   |            |
| 📄 new import ma          | ap (                       | DI                                      |                                   |                  |   |            |
|                          |                            |                                         |                                   |                  |   |            |

Робота з файлами • Імпортувати транзакції • Тестувати

# citi

#### 4. Система попередить, що обробка файлу проходить в тестовому режимі.

Робота з файлами • Імпортувати транзакції • Тестувати

| l | Імпортувати тра   | анзакції: То     | Імпортувати файл                                                         | $\otimes$ |      |
|---|-------------------|------------------|--------------------------------------------------------------------------|-----------|------|
|   | Переглянути все   | Тестувати        |                                                                          |           |      |
|   |                   |                  | Імпортувати файл                                                         |           |      |
|   | Показати застосов | зані критерії по | Додати ф Повідомлення                                                    | 8         | -    |
|   |                   | инути деталт     | <ul> <li>Триває обробка файлів у режимі: TEST<br/>Продовжити?</li> </ul> |           | (    |
|   | Ім'я шаблон       | y 1 <b>.</b>     |                                                                          |           | та й |

5. Перейдіть на закладу Історія Запуску, щоб перевірити стан виконання запущеного файлу.

|   | мпортувати тра                                                                              | анзакції: І   | сторія Запуск      | У                | _              |                 |             |                       |  |
|---|---------------------------------------------------------------------------------------------|---------------|--------------------|------------------|----------------|-----------------|-------------|-----------------------|--|
|   | Переглянути все                                                                             | Тестувати     | Авторизувати       | Надіслати В      | ви 5 Г         | сторія Запуску  | ]           |                       |  |
|   |                                                                                             |               |                    |                  |                |                 |             |                       |  |
|   | Показати застосо                                                                            | вані критерії | юшуку              |                  |                |                 |             |                       |  |
|   | Переглянути деталі Видалити запуски Запустити звіт зведення ТІ Переглянути історію запусків |               |                    |                  |                |                 |             |                       |  |
|   | Історія Запуску (1 - 3                                                                      | 3 3 3)        |                    |                  |                |                 |             | (Вибрані елементи: 1) |  |
|   | Парантифікатор за                                                                           | апуску 1🔺     | Ім'я шаблону 💈     | 2 🔺 Tpa          | ансакцій оброб | лено            | Назва Файлу | Статус запуску        |  |
| 6 | 157882681                                                                                   |               | ITMS DFT UA        | 0                |                |                 |             | Completed with Errors |  |
|   | 157883279                                                                                   |               | Flow               | 0                |                |                 |             | Completed with Errors |  |
|   | 157888705                                                                                   |               | low                | 0                |                |                 |             | Completed with Errors |  |
|   | 4                                                                                           |               |                    |                  |                |                 |             |                       |  |
| 6 | Переглянути деталі                                                                          | Видалити з    | апуски Запустити з | звіт зведення ТІ | Переглянути    | сторію запусків |             |                       |  |

- 6. Якщо Статус Запуску буде відображений Completed with Errors, то Вам необхідно виправити помилки. Якщо помилки відсутні Статус Запуску буде відображений як Completed.
- 7. Для завершення тестування профілю поверніться на закладку **Тестувати** та оберіть профіль, який був протестований. Підтвердіть завершення тесту кнопкою **Перевірку Завершено**.

| Ивати Авторизувати Надісла       | ти Виконати Історія 3                                                                                                    | Запуску                                                                                                    |                                                                                                    |
|----------------------------------|----------------------------------------------------------------------------------------------------|----------------------------------------------------------------------------------------------------|----------------------------------------------------------------------------------------------------|
| итерії пошуку                    |                                                                                                    |                                                                                                    |                                                                                                    |
| еталі Перевірку завершено Пер    | еглянути останній запуск                                                                                                    |                                                                                                    |                                                                                                    |
|                                  |                                                                                                    |                                                                                                    | (Вибрані елемент                                                                                                    |
| Назва Файлу                      | Ким створено 2 🔺                                                                                                    | Статус шаблону                                                                                                    | Дата й час останньої з                                                                                                    |
| C:\*.*                           | KULYNYN, NATALYA                                                                                                    | Test Required                                                                                                    | 26/07/2017 11:15                                                                                                    |
| C:\Import\*.*                    | TEST, USER1                                                                                                    | Test Required                                                                                                    | 13/11/2015 16:53                                                                                                    |
| C:\*.*                           | GAYDAR, JULIA                                                                                                    | Test Required                                                                                                    |                                                                                                    |
| I:\CitiDirect Services Admin Mes | KORYSTUVACH, TESTOVYI                                                                                                    | Test Required                                                                                                    |                                                                                                    |
| C:\*.*                           | KORYSTUVACH, TESTOVYI                                                                                                    | Test Required                                                                                                    |                                                                                                    |
| 0.1**                            | GAVDAR IIIIIA                                                                                                    | Tost Required                                                                                                    | 05/00/2011 16:41                                                                                                    |
|                                  | Историзувани         Перевірку завершено         Перевірку завершено | Которизувати поделати винопати сторил с<br>итерії пошуку<br>еталі Перевірку завершено Переглянути останній запуск<br>Назва Файлу Ким створено 2 ▲<br>С:\*.* КИLYNYN, NATALYA<br>C:\Import\*.* TEST, USER1<br>C:\*.* GAYDAR, JULIA<br>I:\CitiDirect Services Admin Mes KORYSTU/ACH, TESTOVYI<br>C:\*.* KORYSTU/ACH, TESTOVYI | История удали     Индесили     Онконали     История залуску       итерії пошуку       еталі     Перевірку завершено     Переглянути останній запуск       Назва Файлу     Ким створено 2 ▲     Статус шаблону       С:\*.*     KULYNYN, NATALYA     Test Required       C:\*.*     GAYDAR, JULIA     Test Required       I:\CitlDirect Services Admin Mes     KORYSTUVACH, TESTOVYI     Test Required       C:\*.*     KORYSTUVACH, TESTOVYI     Test Required |

Робота з файлами • Імпортувати транзакції • Тестувати

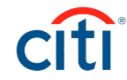

#### ЗАВАНТАЖЕНЯ ПЛАТЕЖІВ В СИСТЕМУ

- 1. Для завантаження платежів в клієнт-банк необхідно перейти в меню **Робота з файлами -> Імпортувати транзакції -> Виконати**.
- 2. Виберіть активний для роботи профіль імпорту та натисніть Виконати.

| ипортувати транзакції       | : Виконати                    |                       |                |                            |
|-----------------------------|-------------------------------|-----------------------|----------------|----------------------------|
| Переглянути все Тестуват    | и Авторизувати Над            | Виконати Історія За   | пуску          |                            |
| Показати застосовані крите: | ามี ตอบเพพ                    |                       |                |                            |
|                             | л пошуку                      |                       |                |                            |
| Виконати Переглянути детал  | і Переглянути останній запуск | Пробний запуск        |                |                            |
| Виконати (1 - 11 з 11)      |                               |                       |                | (Вибрані є                 |
| □ Ім'я шаблону 1▲           | Назва Файлу                   | Ким створено 2 🔺      | Статус шаблону | Дата й час останньої зміни |
| ✔ Import                    | C:\Payments\*.*               | KORYSTUVACH, TESTOVYI | Active         |                            |
| Import prod                 | C:\*.*                        | USER_2, TEST_2        | Active         |                            |
| Loreal flow                 | C:\Payments\1\*.*             | KORYSTUVACH, TESTOVYI | Active         | 22/03/2017 16:53           |
| NEW CDFF BKT                | C:\Trash\JTI\*.*              | DATSENKO, VOLODYMYR   | Active         | 29/12/2012 11:10           |
| Payments upload             | C:\CITI\PAYMENTS\*.*          | TEST3, USER3          | Active         | 03/04/2012 10:32           |
| Payrolls                    | C:\*.*                        | TEST3, USER3          | Active         |                            |
| Preformats                  | C:\*.*                        | TEST, USER1           | Active         | 11/03/2011 18:16           |
| Test import                 | C:\*.*                        | GAYDAR, JULIA         | Active         | 10/10/2012 16:51           |
| admin mess import           | C:\*.*                        | VYSHNYAKOV, DMITRY    | Active         | 29/09/2014 16:18           |
| mtms                        | C:\*.*                        | TEST3, USER3          | Active         | 18/05/2014 1:04            |
| <                           |                               |                       |                |                            |
| Виконати Переглянути детал  | і Переглянути останній запуск | Пробний запуск        |                |                            |

3. Якщо у вибраному профілі не вказано ім'я файлу імпорту і в папці для імпорта є декілька файлів, після натискання кнопки **Виконати** буде відображено наступне вікно:

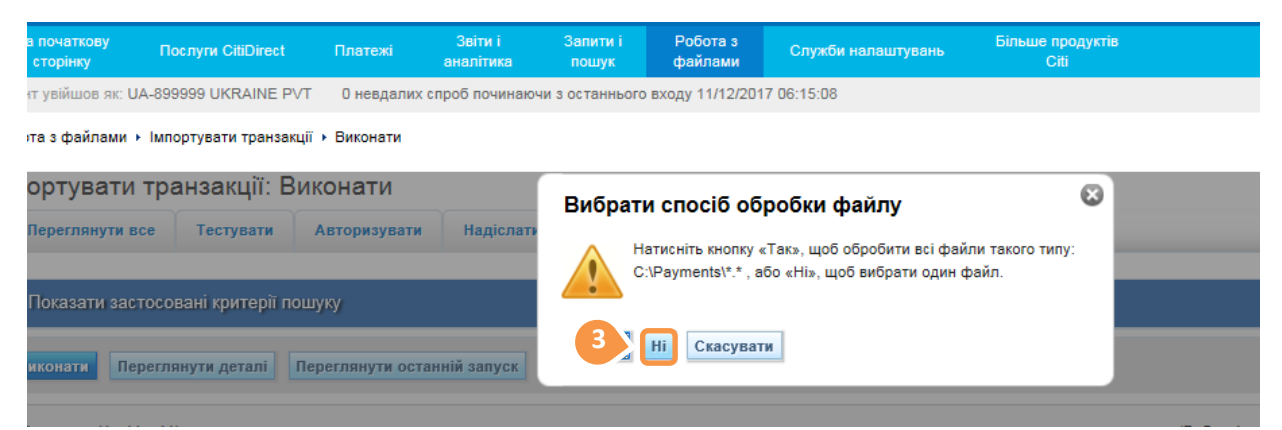

- 4. Щоб вибрати потрібний файл зі списку натисніть **Hi**. Після чого Вам буде запропоновано обрати конкретний файл.
- 5. Щоб перевірити скільки платежів було імпортовано, Вам необхідно перейти на вкладку **Історія Запуску** та натиснути **Переглянути деталі**.

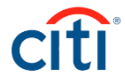

## РОБОТА З ПОМИЛКАМИ ІМПОРТУ ПЛАТЕЖІВ

- 1. Перейдіть на вкладку Історія Запуску, оберіть необхідний запуск і натисніть Переглянути деталі
- 2. Натисніть Переглянути помилки, аби переглянути наявні у файлі помилки.

| Робота з файлами + Імпортувати транзакції + Історія Запуску + Деталі запуску імпорту |                                               |                                                        |  |  |  |  |  |
|--------------------------------------------------------------------------------------|-----------------------------------------------|--------------------------------------------------------|--|--|--|--|--|
| Деталі запуску імпорту                                                               |                                               |                                                        |  |  |  |  |  |
| Переглянути журнал ім 2 Переглянути помилк                                           | и Переглянути результати запуску I            | Переглянути запуск карт                                |  |  |  |  |  |
| Деталі запуску імпорту                                                               |                                               |                                                        |  |  |  |  |  |
| Деталі шаблону                                                                       |                                               |                                                        |  |  |  |  |  |
| Назва шаблону<br>MTMS DFT UA                                                         | Опис шаблону<br>MTMS DFT UKRAINE (LEGACY)     | Розташування шаблону<br>                               |  |  |  |  |  |
| Ідентифікатор запуску<br>157882681                                                   | Дата й час запуску<br>11/12/2017 10:13        | Ідентифікатор шаблону файлу CitiConnect<br>            |  |  |  |  |  |
| Дата й час створення<br>08/04/2003 11:55                                             | Дата й час останньої зміни<br>11/12/2017 3:13 |                                                        |  |  |  |  |  |
| Деталі запуску                                                                       |                                               |                                                        |  |  |  |  |  |
| Режим<br>TEST                                                                        | Метод захисту<br>NONE                         | Помилки під час обробки файлу<br>SEND ERRORS TO REPAIR |  |  |  |  |  |
| Iм'я користувача, який здійснив запуск<br>KORYSTUVACH, TESTOVYI                      | Group Label<br>                               |                                                        |  |  |  |  |  |
| Ідентифікатор запуску CitiConnect<br>                                                |                                               |                                                        |  |  |  |  |  |

#### Перелік найбільш розповсюджених помилок завантаження файлу

| Помилка                       | Опис                                                        |
|-------------------------------|-------------------------------------------------------------|
| Помилка копіювання файлу      | Даний файл був оброблений раніше (Помилка дублювання        |
|                               | файлу)                                                      |
| Містить недопустимі символи   | Кодування текстового поля файлу не відповідає формату       |
|                               | завантаження або файл містить недопустимі символи           |
| Недійсне десятинне значення в | Перевірте знак для розділення суми (правильне значення —    |
| рядку                         | "."). Можливо також порушення структури файлу –             |
|                               | перевірте наявність необхідної кількості розділювачів «#» в |
|                               | деталях або назві отримувача.                               |
| Порушення вимоги              | Довжина поля – перевищено максимально допустиме             |
| максимальної довжини          | значення.                                                   |
| Помилкове значення Код        | Код банка отримувача відсутній в базі даних (для платежів в |
| переказу коштів банка         | національній валюті – МФО закрито або невірне значення)     |
| отримувача                    |                                                             |
| Невірна комбінація номеру     | Перевірте правильність вказаних реквізитів платежу, а саме  |
| рахунку бенефіціара і МФО     | код банка отримувача і рахунок отримувача.                  |
| (код банка бенефіціара)       |                                                             |

**Зверніть увагу!** В деталях платежу не можна використовувати спеціальні символи, такі як **#**, **@**, **~** - вони є розділювачами у профілях імпорту.

7